# KVMを使用せずにUCS Cシリーズ診断ツールを 実行する方法

## 内容

概要 <u>前提条件</u> <u>要件</u> <u>使用するコンポーネント</u> <u>設定</u> <u>ステップ1:Solの有効化</u> <u>ステップ2:Diagnostics ISOをCIMC Mapped vMedia Volumeとしてマッピングします。</u> <u>ステップ3:ブート順序を設定し、Cisco CIMCマッピングvDVDをブートデバイスにします。</u> 確認

## 概要

このドキュメントでは、Kernel Virtual Machine(KVM)を使用せずにCisco Unified Computing System(UCS)診断ツールをコマンドラインモードで実行する方法について説明します。

Serial Over Lan(SOL)機能を利用して、診断ツールに接続します。

著者: Cisco TACエンジニア、Ravi KumarおよびSaurabh Kalra

## 前提条件

### 要件

次の項目に関する知識があることが推奨されます。

- 互換性のある診断ツール:診断ツールのイメージは、特定のサーバモデルに対応したシスコ ソフトウェアダウンロードのWebサイトからダウンロードできます。
- Cisco Integrated Management Controller(CIMC)でセキュアシェル(SSH)を有効にし、ネット ワークで許可する必要があります。

### 使用するコンポーネント

このドキュメントの情報は、次のソフトウェアとハードウェアのバージョンに基づいています。

• UCS C240-M4

- サーバのファームウェア:4.0 (2f)
- UCS C Series Diagnostics tool/ $(-\vec{y} \equiv > 6.0(2a))$

このドキュメントの情報は、特定のラボ環境にあるデバイスに基づいて作成されました。このド キュメントで使用するすべてのデバイスは、初期(デフォルト)設定の状態から起動しています 。本稼働中のネットワークでは、各コマンドによって起こる可能性がある影響を十分確認してく ださい。

## 設定

# ステップ1:Solの有効化

Serial over LAN(SoL)は、管理対象システムのシリアルポートの入出力を、IP経由のSSHセッション経由でリダイレクトできるようにするメカニズムです。

1. CIMCにログインし、[Compute] > [Remote Management] > [Serial over LAN]に移動します。

2. Serial Over LAN を有効にします。

GUI :

|                 | x |                           |                                 |                 |                |             |  |
|-----------------|---|---------------------------|---------------------------------|-----------------|----------------|-------------|--|
|                 | Ŧ | A / Compute /             | / Compute / Remote Management 🔺 |                 |                | Refresh     |  |
| Chassis         | • | BIOS Remot                | te Management                   | Troubleshooting | Power Policies | PID Catalog |  |
| Compute         |   | Virtual KVM               | Virtual Media                   | Serial over LAN |                |             |  |
| Networking      | × | Serial over LA<br>Enabled | N Properties                    |                 |                |             |  |
| Storage         | • | Baud Rate:                | 115.2 kbps                      | •               |                |             |  |
| Admin           | • | SSH Port:                 | 2400                            | •               |                |             |  |
| User Management |   |                           |                                 |                 |                |             |  |

### CLI :

Server# scope sol Server /sol # set enabled yes Server /sol \*# set baud-rate 115200 Server /sol \*# commit

## ステップ2:Diagnostics ISOをCIMC Mapped vMedia Volumeとし てマッピングします。

- 1. [コンピュート] > [リモート管理] > [仮想メディア]に移動します。
- 2. [Cisco-IMC mapped vMedia]で、新しいマッピングを追加します。
- 3. [新しいマ**ッピングの追**加]ポップアップウィンドウで、マッピングを作成するためのの詳細 を入力します。

**注**: HTTPマウントタイプが使用されます。SMBやNFSなどの他のオプションがあります。

GUI :

|                        |    | 😌 🤐 Cisco Integrated                                  | Management (                  |                 |             |        | 🌲 🔽 3                    |                              |            |
|------------------------|----|-------------------------------------------------------|-------------------------------|-----------------|-------------|--------|--------------------------|------------------------------|------------|
|                        |    | A / Compute / Remote Manag                            | gement \pm                    |                 |             | Refre  | sh   Host Power   Launch | KVM   Ping   CIMC Reboot   L | Locator LE |
| Chassis                | •  | BIOS Remote Management 1                              | Troubleshooting               | Power Policies  | PID Catalog |        |                          |                              |            |
| Compute                |    | Virtual KVM Virtual Media Se<br>Low Power USB Enabled | erial over LAN                |                 |             |        |                          |                              |            |
| Networking             | ۶. | ▼ Cisco IMC-Mapped vMedia                             | Add New Mapp                  | ping            |             | 0 X    |                          |                              |            |
| Storage                | ×  | Last Mapping Status                                   | Volume                        | Volume          |             | ]      |                          |                              |            |
| Admin                  | •  | Current Mappings                                      | Mount Type:                   | NFS             | Ŧ           |        |                          | Selected 0 / Total 0         | Q -        |
| User Management        |    | Add New Mapping Properties                            | Remote Share:<br>Remote File: | NFS<br>CIFS     |             | Browse |                          |                              |            |
| Networking             |    | Volume Mount Type                                     | Mount Optio                   | WWW(HTTP/HTTPS) |             | 0      |                          | Mapping Status               |            |
| Communication Services |    | No data available                                     |                               |                 | Sau         | Cancel |                          |                              |            |
| Security Management    |    |                                                       |                               |                 | Jar         | Cancer |                          |                              |            |
| Event Management       |    |                                                       |                               |                 |             |        |                          |                              |            |

|                        | 3 cisco Cisco Integrated M                           | lanagement (                      | Controller                |            |                                                                     | 🐥 🔽 3                 | admin@10.196.104.120 - C22  | 0-FCH201       |  |
|------------------------|------------------------------------------------------|-----------------------------------|---------------------------|------------|---------------------------------------------------------------------|-----------------------|-----------------------------|----------------|--|
|                        | A / Compute / Remote Manage                          | A / Compute / Remote Management * |                           |            | Refresh   Host Power   Launch KVM   Ping   CIMC Reboot   Locator Li |                       |                             |                |  |
| Chassis •              | BIOS Remote Management Tr                            | oubleshooting                     | Power Policies P          | ID Catalog |                                                                     |                       |                             |                |  |
| Compute                | Virtual KVM Virtual Media Seri                       | ial over LAN                      |                           |            |                                                                     |                       |                             |                |  |
| Compate                | Low Power USB Enabled                                |                                   |                           |            |                                                                     |                       |                             |                |  |
| Networking •           | Cisco IMC-Mapped vMedia                              | Add New Maps                      | pina                      |            | @ X                                                                 |                       |                             |                |  |
| Storage •              | Last Mapping Status                                  |                                   |                           |            |                                                                     |                       |                             |                |  |
|                        |                                                      | Volume                            | diagtest                  |            | _                                                                   |                       |                             |                |  |
| Admin 🔹                | Current Mappings                                     | Remote Share:                     | http://10.107.242.200/6km | •<br>J     |                                                                     |                       | Selected 0 / Total 0        | - <del>\</del> |  |
| User Management        | Add New Mapping Properties                           | Remote File:                      | ucs-cox-diag.6.0.2a.iso   |            | Browse                                                              |                       |                             | _              |  |
| Networking             | Volume Mount Type                                    | Mount Optio                       | 1                         | 6          |                                                                     |                       | Mapping Status              |                |  |
| Communication Services | No data available                                    | User Name                         | Username                  |            |                                                                     |                       |                             |                |  |
| Security Management    |                                                      | Password:                         | Password                  |            |                                                                     |                       |                             |                |  |
| Event Management       |                                                      |                                   |                           | Save       | Cancel                                                              |                       |                             |                |  |
| Firmware Management    |                                                      |                                   |                           | _          |                                                                     |                       |                             |                |  |
| Utilities              |                                                      |                                   |                           |            |                                                                     |                       |                             |                |  |
|                        | diale Cisco Integrated M                             | lanagement (                      | Controller                |            |                                                                     | ÷ 🔽 3                 | admin@10.196.104.120 - C220 | -FCH2018       |  |
| Chassis •              | BIOS Remote Management Tro                           | oubleshooting                     | Power Policies PI         | D Catalog  | Refresh                                                             | Host Power   Launch K | VM   Ping   CIMC Reboot   L | ocator LEI     |  |
| Compute                | Virtual KVM Virtual Media Seri                       | al over LAN                       |                           |            |                                                                     |                       |                             |                |  |
| Networking •           | ▼ vKVM Console Based vMedia P<br>Enabled             | roperties                         |                           |            |                                                                     |                       |                             |                |  |
| Storage                | Active Sessions 0<br>Enable Virtual Media Encryption |                                   |                           |            |                                                                     |                       |                             |                |  |
| Admin •                | Low Power USB Enabled 🗹                              |                                   |                           |            |                                                                     |                       |                             |                |  |
| User Management        | <ul> <li>Cisco IMC-Mapped vMedia</li> </ul>          |                                   |                           |            |                                                                     |                       |                             |                |  |
| Networking             | Last Mapping Status                                  | Success                           |                           |            |                                                                     |                       |                             |                |  |
| Communication Services | Current Mappings                                     |                                   |                           |            |                                                                     |                       | Selected 0 / Total 1        | ¢۰,            |  |
| Security Management    | Add New Mapping Properties                           | Unmap                             | emap Delete               |            |                                                                     |                       |                             |                |  |
| Event Management       | Volume Mount Type R                                  | temote Share                      | Remote File               | s          | tatus                                                               |                       | Mapping Status              |                |  |
| Firmware Management    | diagtest www ht                                      | ttp://10.197.242.206              | /files/ ucs-cxx-diag.6.0. | 2a.iso O   | к                                                                   |                       | Mapped                      |                |  |
|                        |                                                      |                                   |                           |            |                                                                     |                       |                             |                |  |

マッピングのステータスが[**OK**]、マッピングの**ステータス**が[Mapped]であることを**確認します**。 これは、CIMCがISOをマッピングし、このISOを使用してサーバをブートできることを意味しま す。

ステップ3:ブート順序を設定し、Cisco CIMCマッピング vDVDをブートデバイスにします。

- 1. [コンピュート] > [Bios] > [ブート順序の設定]に移動します
- 2. 一番下までスクロールし、[Configure Boot order]をクリックします。
- 3. 画面のウィンドウポップアップが表示されたら、[Advanced]タブに移動します。
- 4. [Add Boot Device]で[Add Virtual Media]を選択します。
- 5. 別のウィンドウがポップアップ表示され、[仮想メディアの追加]の情報が入力されます。
- 6. 目的の名前を入力し、**[サ**ブタイプ]**ドロップダ**ウンメニューで[CIMC MAPPED DVD]を**選択** します。
- 7. 優先順位を1に設定し、変更を保存します。

CIMC GUI:

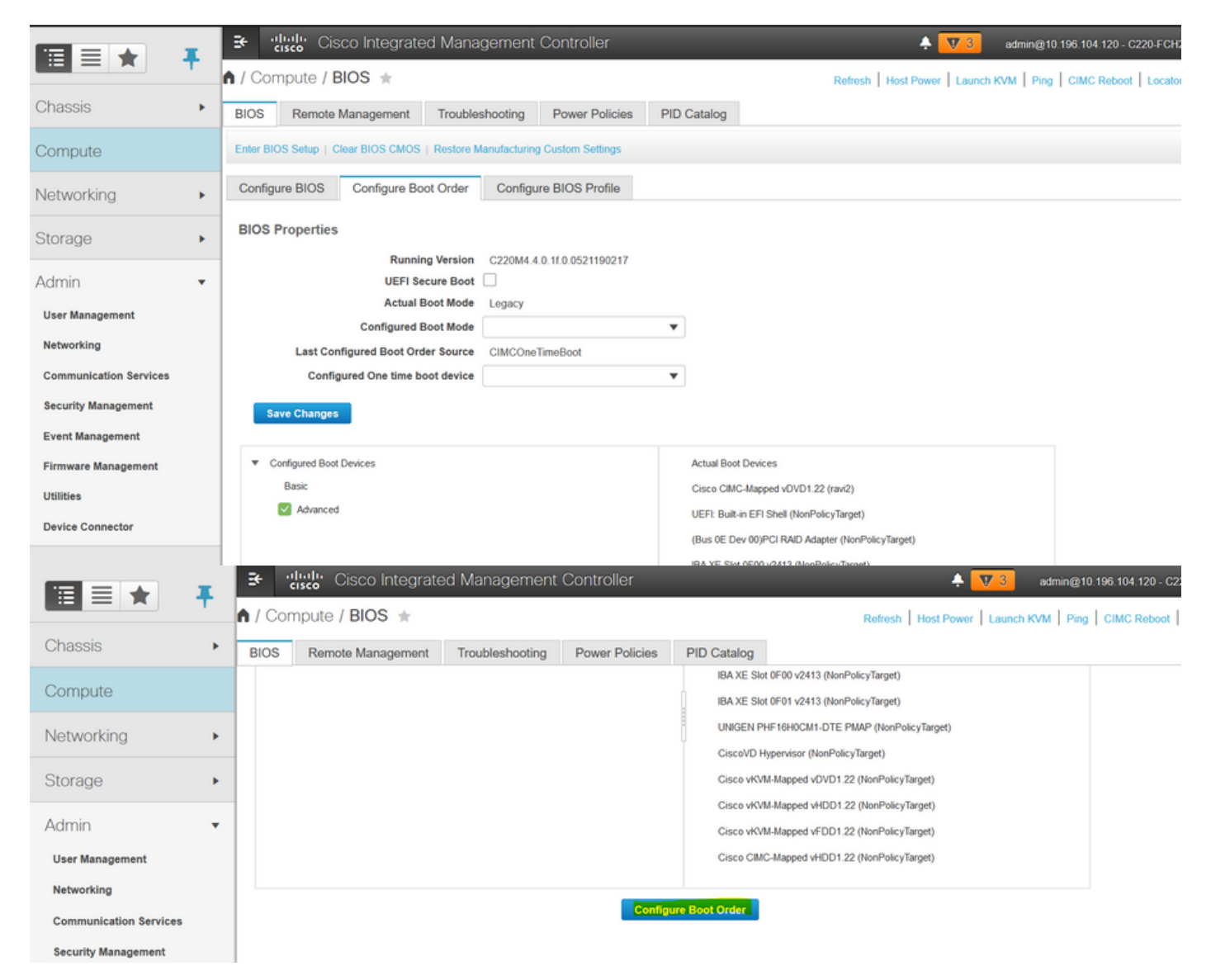

|                        | 🗄 🥼 Cisco In                               | tegrated Manageme      |                         |                       | *                                | 7 3 admin@10.1              |                      |
|------------------------|--------------------------------------------|------------------------|-------------------------|-----------------------|----------------------------------|-----------------------------|----------------------|
|                        | A Compute / BIOS                           | *                      |                         |                       | Defeats   Used Dames             |                             | CIMC Reboot Loc      |
| Chassis 🔸              | Configure Boot Order                       | _                      | _                       |                       |                                  | @ >                         |                      |
| Compute                | Configured Boot Level: Adva                | anced                  |                         |                       |                                  |                             |                      |
| Compute                | Basic Advanced                             |                        |                         |                       |                                  |                             |                      |
| Networking             | Add Boot Device                            | Advanced Boot Orde     | r Configuration         |                       | Selected 0 / Total               | 0 ☆ -                       |                      |
| Storage •              | Add Local HDD                              | Add Virtual Me         | edia                    |                       | Move Down                        |                             |                      |
|                        | Add SAN Boot                               | Name                   | diagtest                |                       |                                  |                             |                      |
| Admin 👻                | Add ISCSI Boot                             | No data Sub Type       | None                    | <b>•</b>              |                                  |                             |                      |
| User Management        | Add Virtual Media                          | State                  | KVM MAPPED DVD          | (1.1)                 |                                  |                             |                      |
| Networking             | Add PCHStorage                             |                        | CIMC MAPPED DVD         | (1-1)                 |                                  |                             |                      |
| Communication Services | Add SD Card                                |                        | CIMC MAPPED HDD         | hanges                | Cancel                           |                             |                      |
| Security Management    | Add NVME                                   |                        | KVM MAPPED FDD          |                       |                                  |                             |                      |
| Event Management       |                                            |                        |                         |                       |                                  |                             |                      |
| Firmware Management    |                                            |                        |                         |                       |                                  |                             |                      |
| Utilities              |                                            |                        |                         |                       | Save Changes Reset Val           | ues Close                   |                      |
| Device Connector       |                                            |                        |                         |                       |                                  | _                           | _                    |
|                        | 🗄 🖞 🖓 🕹                                    | ntegrated Manageme     | ent Controller          |                       | ÷ [                              | 17 3 admin@10.1             | 196.104.120 - C220-F |
|                        | Configure Boot Order                       | : -                    |                         |                       |                                  |                             | CMC Reboot Loc       |
| Chassis                |                                            |                        |                         |                       |                                  |                             |                      |
| Compute                | Configured Boot Level: Ad                  | vanced                 |                         |                       |                                  |                             |                      |
| compate                | Basic Advanced                             |                        |                         |                       |                                  |                             | -                    |
| Networking             | Add Boot Device                            | Advanced Boot Orde     | er Configuration        |                       | Selected 1 / Total               | 11 - 谷 v                    |                      |
| Storage                | Add Local HDD                              | Enable/Disable         | Modify Delete C         | Ione Re-Apply         | Move Up Move Down                |                             |                      |
|                        | Add SAN Boot                               | Name                   | Туре                    | Order                 | State                            |                             |                      |
| Admin                  | Add ISCSI Boot                             | ✓ diagtest             | VMEDIA                  | 1                     | Enabled                          |                             |                      |
| User Management        | Add Virtual Media                          |                        |                         |                       |                                  |                             |                      |
| Networking             | Add PCHStorage                             |                        |                         |                       |                                  |                             |                      |
| Communication Services | Add SD Card                                |                        |                         |                       |                                  |                             |                      |
| Security Management    | Add NVME                                   |                        |                         |                       |                                  |                             |                      |
| Event Management       |                                            |                        |                         |                       |                                  |                             |                      |
| Firmware Management    |                                            |                        |                         |                       |                                  |                             |                      |
| Utilities              |                                            |                        |                         |                       | Save Changes Reset Va            | ues Close                   |                      |
| Device Connector       |                                            |                        |                         |                       |                                  |                             |                      |
|                        | 🕃 🥼 Cisco                                  | Integrated Managem     | ent Controller          | _                     | ÷ -                              | <mark>V 3</mark> admin@10.1 | 96.104.120 - C220-F  |
|                        | A / Compute / BIOS                         | S ±                    |                         |                       | Refresh Host Power               | Launch KVM Ping             | CIMC Reboot   Loc    |
| Chassis                | BIOS Remote Man                            | agement Troubleshootin | ng Power Policies       | PID Catalog           |                                  |                             |                      |
| Compute                | Configure BIOS Co                          | onfigure Boot Order Co | nfigure BIOS Profile    |                       |                                  |                             |                      |
|                        | Diog Descertise                            |                        |                         |                       |                                  |                             |                      |
| Networking             | BIOS Properties                            | Dural a Marilan (1999) |                         |                       |                                  |                             |                      |
| Storage                | •                                          | UEFI Secure Boot       | WI4.4.0.11.0.0521190217 |                       |                                  |                             |                      |
| Autoria                |                                            | Actual Boot Mode Lega  | су                      |                       |                                  |                             |                      |
| Admin                  | •                                          | Configured Boot Mode   | a start and             | •                     |                                  |                             |                      |
| User Management        | Configured                                 | One time boot device   | One limeBoot            | •                     |                                  |                             |                      |
| Networking             |                                            |                        |                         |                       |                                  |                             |                      |
| Communication Services | Save Changes                               |                        |                         |                       |                                  |                             |                      |
| Security Management    | <ul> <li>Configured Boot Device</li> </ul> | e5                     |                         | Actual Boot Devices   | 5                                |                             |                      |
| Event Management       | Basic                                      |                        |                         | Cisco CIMC-Mappe      | d vDVD1.22 (ravi2)               |                             |                      |
| Firmware Management    | V Advanced                                 |                        |                         | UEFI: Built-in EFI SI | hell (NonPolicyTarget)           |                             |                      |
| Utilities              | diagtest                                   |                        |                         | (Bus 0E Dev 00)PC     | I RAID Adapter (NonPolicyTarget) |                             |                      |
| Device Connector       |                                            |                        |                         | IBA XE SIM 0F00 v2    | 2413 (NonPolicyTarget)           |                             |                      |
|                        |                                            |                        |                         | N.                    |                                  |                             |                      |

代替策:ブート順序を変更しない場合は、「**One Time Boot Order**をCIMC Mapped DVDに設定し ます。これにより、設定されたブート順序に関係なく、次のリブート時にdiag-ISOがブートでき るようになります。

これで、SoLが有効になり、診断ISOがCIMCマップDVDとしてマッピングされ、ブート順序が設 定され、CIMC IPに対してSSHセッションを開始する準備が整い、ホストを接続してSSH上の出 力をリダイレクトします。

- サーバの電源を再投入して、diagテストツールを起動します。diagツールはCIMCでマッピ ングされたvDVDにマウントされ、最初のブートデバイス(またはワンタイムブートデバイ ス)として設定されているため、Diagテストは自動的にブートします
- 2. CIMC IPにSSHで接続します。

| 🚰 10.106.42.12 - PuTTY                                | _ | × |
|-------------------------------------------------------|---|---|
| 🚰 login as: admin<br>🚰 admin@10.106.42.12's password: |   | ^ |
| C220-FCH2018V1AG#                                     |   |   |
|                                                       |   |   |
|                                                       |   |   |
|                                                       |   |   |
|                                                       |   |   |
|                                                       |   |   |

3. connect hostを実行し、SSH(SOL)経由でサーバのシリアルコンソールに接続します。

| 🚰 10.106.42.12 - PuTTY           | - | ×      |
|----------------------------------|---|--------|
| 📲 login as: admin                |   | $\sim$ |
| admin@10.106.42.12's password:   |   |        |
| C220-FCH2018V1AG# connect host   |   |        |
| CISCO Serial Over LAN:           |   |        |
| Press Ctrl+x to Exit the session |   |        |
|                                  |   |        |
|                                  |   |        |
|                                  |   |        |
|                                  |   |        |
|                                  |   |        |
|                                  |   |        |
|                                  |   |        |
|                                  |   |        |

4.出力がSOL(SSHセッション)にリダイレクトされるのを待ってください。サーバがbios postを実行していて、診断ツールがバックグラウンドで起動している間は、SSH画面にアクティ ビティが表示されない場合があります。diagツールが起動すると、End-User License Agreement(EULA)画面が表示され、出力がSOL(SSHセッション)で開始されます。 diagツール の起動には、ラボで3 ~ 5分かかりました。

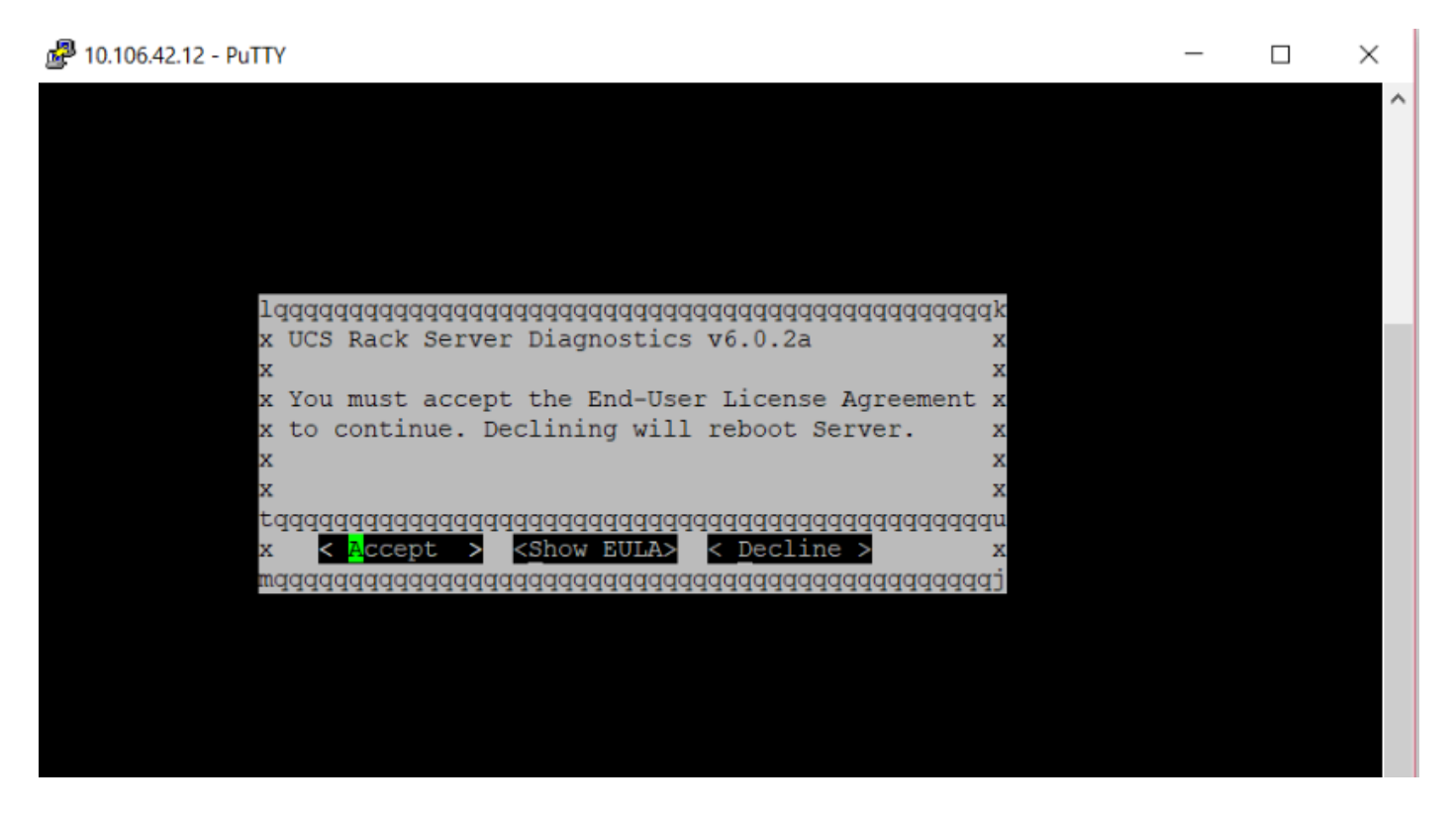

5. EULA (Enterキーを押すか、Acceptが強調表示されたらEnterキーを押す)が承認されると、 diag#コマンドラインが表示されます。使用可能なコマンドを次の図に示します。

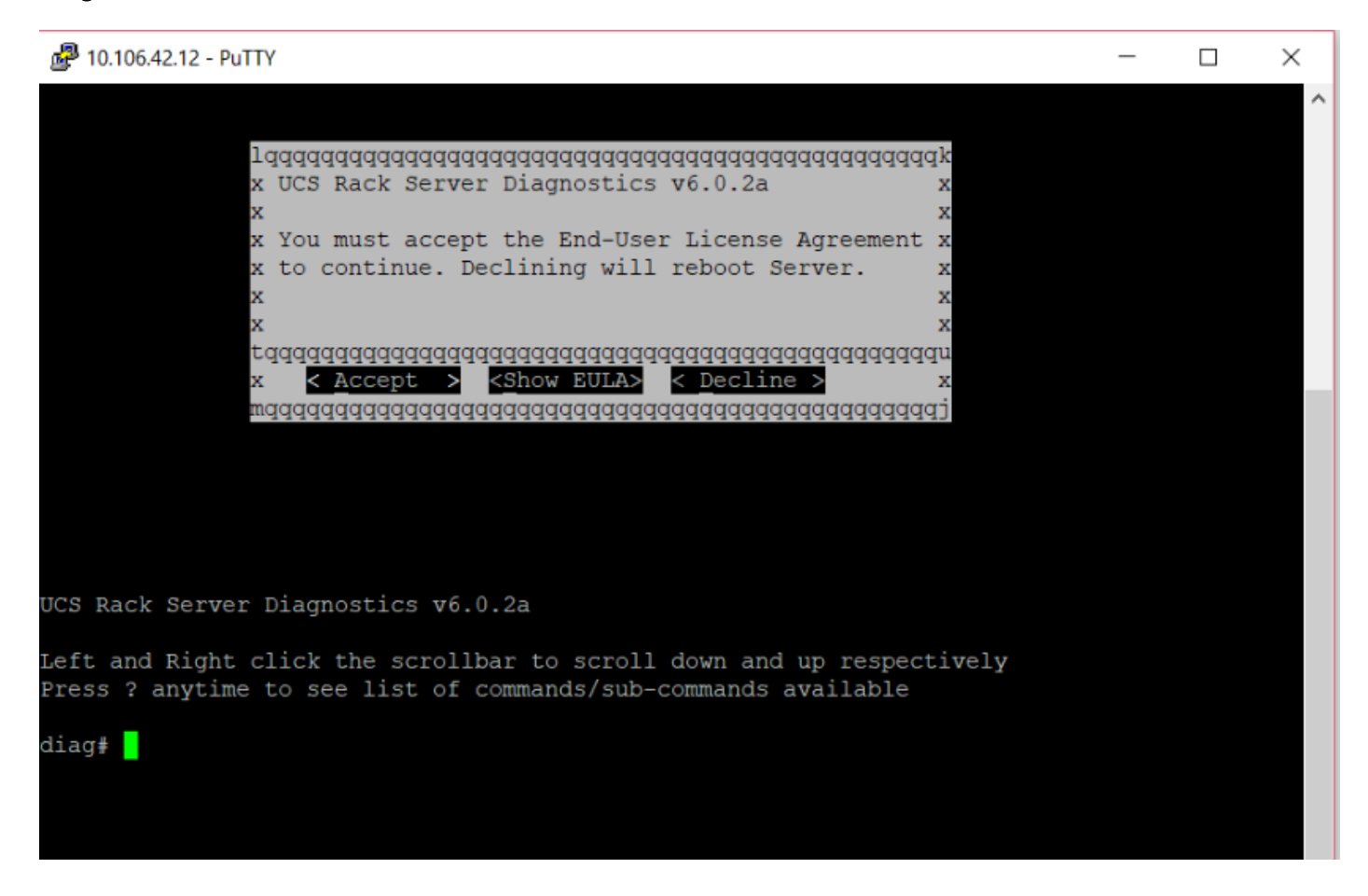

注:SOL設定で使用されるSSHポートがネットワークで許可されていることを確認します。

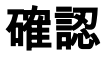

### スクロールバーを左または右クリックすると、それぞれ上下にスクロールします

#### プレス?使用可能なコマンド/サブコマンドのリストをいつでも参照できます。

#### diag#?

| Cimc          | cimc tests               |
|---------------|--------------------------|
| clear         | clear commands           |
| comprehensive | comprehensive test suite |
| cpu           | cpu tests                |
| gui           | enter GUI mode           |
| memory        | memory tests             |
| pci           | pci tests                |
| quick         | quick test suite         |
| reboot        | reboot the server        |
| saveusb       | save logs to USB drive   |
| server        | server information       |
| show          | show information         |
| smbios        | show smbios information  |

#### diag# show

| analysis    | show test analysis                   |
|-------------|--------------------------------------|
| cpu         | show /proc/cpuinfo                   |
| ecc         | show ecc info                        |
| ipmi        | show ipmi sensor info                |
| log         | show test log                        |
| memory      | show /proc/memory                    |
| performance | show processor perf ctr monitor info |
| sel         | show sel log                         |
| spd         | show dimm spd info                   |
| status      | show test status                     |
| temperature | show system temperature info         |
| version     | blade diagnostics software version   |
| Dlagツールのバ   | ージョンを確認するには、次の手順を実行します。              |
| -           |                                      |

diag# show version
6.0.2a